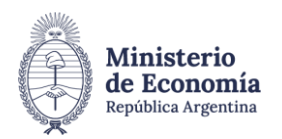

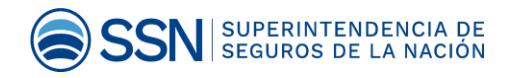

# **Instructivo de Pago** Derecho Anual 2025 Sociedad de PAS

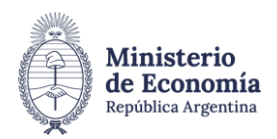

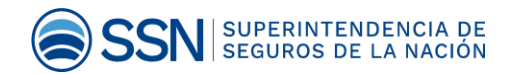

## **INGRESO AL SISTEMA**

 Acceder a la dirección web <u>https://erecauda.mecon.gov.ar/erecauda/</u> a la sección Acceso sin Clave Fiscal como se muestra en la siguiente imagen:

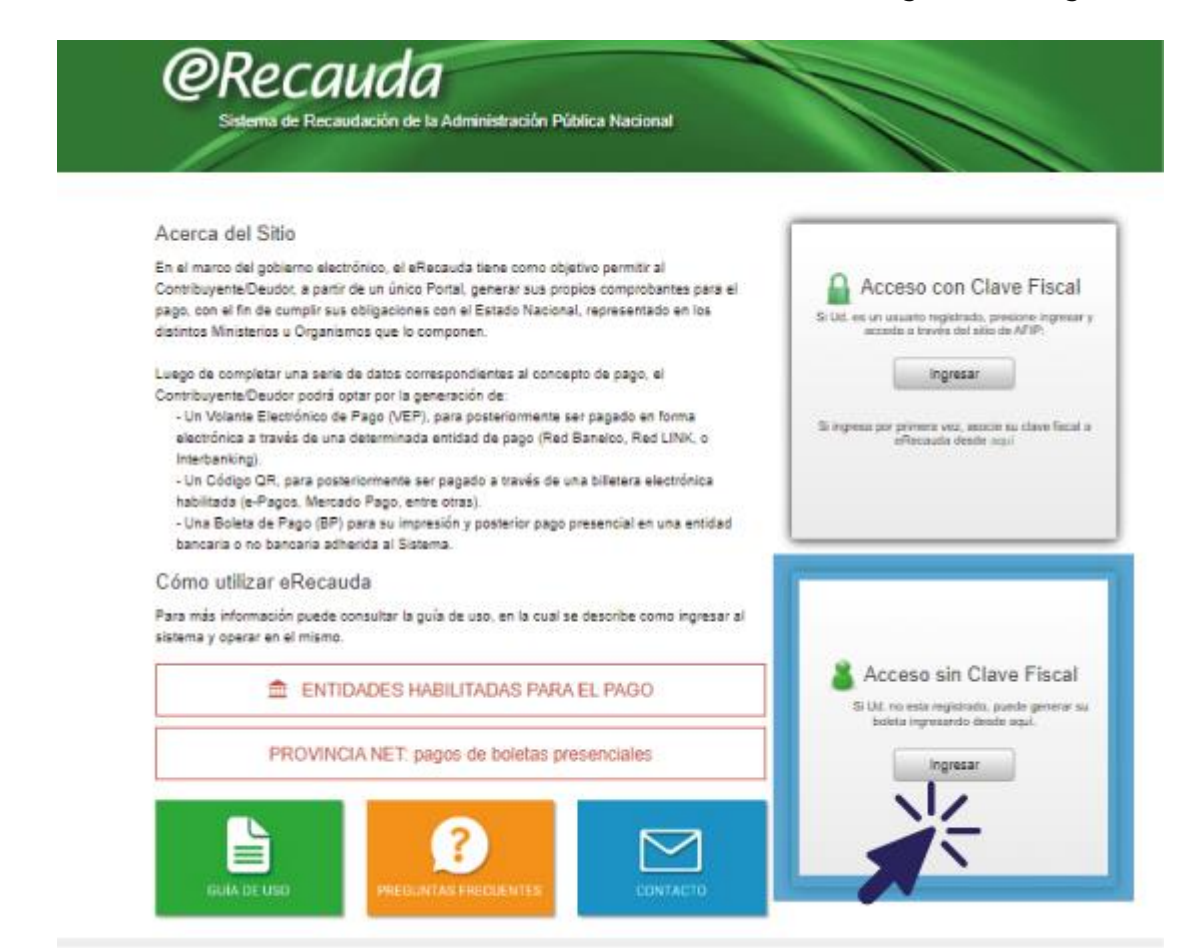

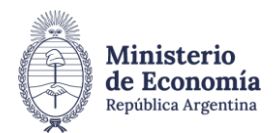

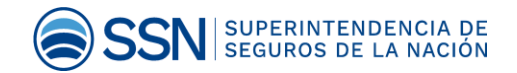

 Seleccionar el ítem "Superintendencia de Seguros de la Nación" código 603.

| Entidad Receptora de los Fondos<br>Entidad Ordenante<br>Superintendencia de Seguros de la Nación |           |
|--------------------------------------------------------------------------------------------------|-----------|
|                                                                                                  |           |
| B Generar Comprobante                                                                            | nara Pago |

- Seleccionar en el ítem "**Conceptos de Pago**" lo siguiente:
  - 1- PAGOS A SSN: TASA UNIFORME / MULTAS / FOTOCOPIAS / OTROS NO TRIBUTARIOS
  - 2- DERECHO DE INSCRIPCIÓN 2025 (SOCIEDADES DE PRODUCTOR ASESOR DE SEGUROS)

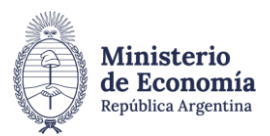

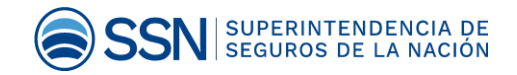

| @Rec | <b>auda</b><br>9 Recaudación de la Administración Publica                                                                                                    | Naconal                                                                              | Usuario Anónimo į Salir  |  |  |
|------|----------------------------------------------------------------------------------------------------|--------------------------------------------------------------------------------------|--------------------------|--|--|
| 4    | Generación de Comprobante para Pago                                                                                                    |                                                                                      |                          |  |  |
|      | 1. Seleccionar el Concepto                                                                                                    | 2. Complete tos Datos                                                                | 3. Genere el Comprebante |  |  |
|      | Entidad Receptora de los Fondos<br>Entidad Ordenanta                                                                                                    | Superintendencia de Seguros de la Nación<br>Superintendencia de Seguros de la Nación |                          |  |  |
|      | Conceptos de Pago                                                                                                    |                                                                                      |                          |  |  |
|      | ECONTRIBUCIONES DE TERCE     PAGOS A SSN: ART / SCVD / E     FAGOS A SSN: TASA UNIFORM                                                                                                    | BOIR                                                                                 |                          |  |  |
|      | ACTUALIZACION DE MATRICOLAS ADECOADAS (LIQUIDADOR DE SIMESTROS Y AVERIAS)<br>ASPIRANTE A MATRICULA DE PROCUCTOR ASESOR DE SE OUROS<br>DERECHO AMUAL DE ACTUACIÓN DE AGENTES INSTITURIOS<br>DERECHO DE INSCRIPCIÓN 2024 (SOCIEDAD DE PEDDUCTOR ASESOR DE SE OUROS) |                                                                                      |                          |  |  |
|      | DERECHO DE INSCRIPCIO<br>FOTOCOPIAS (STAND DE V<br>UAYH - INTERNU 1                                                                                                    | NA EXAMEN 2024 (TIOLINADOR DE SINIESTROS<br>IENTAS Y PUBLICACIONES)                  | Y ADERIAN)               |  |  |
|      | GAYR - INTERNO 2<br>INSCRIPCION (AIS                                                                                                    |                                                                                      |                          |  |  |

- Completar en el ítem "Datos Generales" lo siguiente:
  - 1- Contribuyente / Deudor, colocar CUIT DE LA SOCIEDAD
  - 2- Obligado / Usuario , colocar CUIT DE LA SOCIEDAD
  - 3- Denominación, colocar 2025

| Contribuyente / Dec | ador CUIT/CUIL/CDI | > |
|---------------------|--------------------|---|
| Denominación        | 1+++:              |   |
| Obligado / Usuario  | CLIFT/CULL/COR     |   |
| Denominación        |                    |   |
| 5000.07484S         |                    |   |

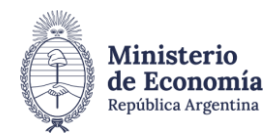

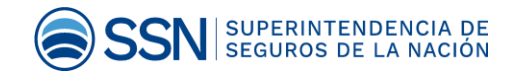

- Completar en el ítem "Datos de Contacto" lo siguiente:
- 1- Teléfono, colocar teléfono de contacto de la sociedad.
- 2- Correo Electrónico, colocar mail de contacto de la sociedad.

| → Datos de Contacto |                    |  |  |  |
|---------------------|--------------------|--|--|--|
|                     |                    |  |  |  |
|                     | Teléfono           |  |  |  |
|                     | Correo Electrónico |  |  |  |
|                     |                    |  |  |  |

- Completar en el ítem "Datos Específicos" lo siguiente:
- 1- Año Expediente, colocar 2025.
- 2- Número Cupón, colocar número de matrícula.
- 3- Moneda Origen, colocar pesos argentinos y en Importe Moneda Origen, colocar 100.000 Pesos.

| Año Expediente         |         | colocar 2025          |
|------------------------|---------|-----------------------|
| Autos                  | 1 - 2 8 | colocul Loro          |
| Número Cupón           |         | COLOCAR NÚMERO        |
| Ioneda de la Operación |         |                       |
| MonadaOrigan           |         | SELECCIONAR PESOS     |
| Cotización             |         | MONEDA ORIGEN COLOCAR |
| Importe Moneda Origen  |         | 100.000 PESOS         |

- Método de Pago / Entidad de Pago
- 1- Seleccionar Generar Boleta de Pago

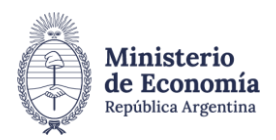

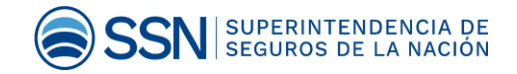

## 2- Ingresar código

| <ul> <li>✓ Ø eRecauda</li> </ul> | × +                           |                                                           | - 0   |
|----------------------------------|-------------------------------|-----------------------------------------------------------|-------|
| ← → C == erecauda.mecor          | n.gov.ar/erecauda/home        |                                                           | * 💷 😁 |
|                                  | Contribuyente / Deudor        | CONTCOL/CON                                               |       |
|                                  | Denominación                  |                                                           |       |
|                                  | Obligado / Usuario            | CUIT/CUIL/CDI                                             |       |
|                                  | Denominación                  |                                                           |       |
|                                  | Moneda de Pago                | PESO ARGENTINO                                            |       |
|                                  | Importe de Pago               | 60.000,00                                                 |       |
|                                  | Medio de Pago / Entidad de Pa | igo<br>Oleta de Pago O Generar QR (Billetera Electrónica) |       |
|                                  |                               | kk6m3 g<br>Ingrese el codigo                              |       |

## • Generar comprobante.

| 🕑 🙋 eRecauda  | × +                                                                                                    |                                                                                 |                                   |                 | - 0 2  |  |
|---------------|----------------------------------------------------------------------------------------------------|---------------------------------------------------------------------------------|-----------------------------------|-----------------|--------|--|
| ← → C º= eree | cauda.mecon.gov.ar/erecauda/home                                                                                                    |                                                                                 |                                   |                 | *) 퀵 😁 |  |
|               | Comprobante generado con é                                                                                                    | probante generado con éxito. El mismo está disponible para el pago.             |                                   |                 |        |  |
|               | Administración Nacional<br>Superintendencia de Seguros de la<br>Nación                                                                                                   | BOLETA                                                                          | DE PAGO                           | OSIRIS          |        |  |
|               | Boleta Nro: 202400005149                                                                                                    | Emisión: 21/05/2024 Ve                                                          | encimiento: 15/06/2024            |                 |        |  |
|               | Contribuyente/Deudor                                                                                                    | FIGURARA CUIT Y NOMBRE DE SOCIEDAD                                              |                                   | FORMULARIO 6250 |        |  |
|               | Entidad Ordenante: SAF 603 - Superinte<br>Obligado/Usuario: FIGURARA CUIT Y N<br>Concepto de Pago: 1.9 - RECURSOS PI<br>ASESOR DE SEGUROS)<br>Importe de Pago: \$100.000 | L<br>Indencia de Seguros de la N<br>OMBRE DE SOCIEDAD<br>ROPIOS - DERECHO DE IN | iación<br>ISCRIPCIÓN 2024 (SOCIED | AD DE PRODUCTOR |        |  |
|               |                                                                                                    |                                                                                 |                                   |                 |        |  |
|               | 6250 30582596                                                                                                    | 146 6265 202400005149 00                                                        | 00006000000 240615 0603 0         | 0603 0          |        |  |
|               | A LAS ENTIDADES HABILITADAS: PARA                                                                                                    | A EL PAGO DE LA PRESEN                                                          | ITE BOLETA INGRESAR PO            | R EL SISTEMA DE |        |  |